## Digitalarkivet: Finn et dokument tinglyst 1936-1950

1

Gjør oppslag i gammel grunnbok: https://media.di gitalarkivet.no/selfservice/grbb Noter deg dagboknummer, tinglysingsdato og pantebok

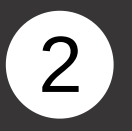

Gå til https://media.digital arkivet.no/tl/pbok/browse for å finne korrekt pantebok. Skriv inn kommune og årstall og klikk på "Søk"

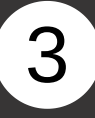

Finn ønsket pantebok i trefflisten og klikk på "Innhold"

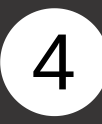

Klikk på tinglysingsdatoen du fikk oppgitt i grunnboken

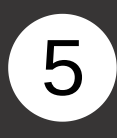

Bla med piltastene til du kommer til dokumentet med dagboknummeret du leter etter. Dette står normalt øverst på dokumentet.

| Dagboks | Dagbok=  |           | ŀ                                                   | Hjemmelsdokumenter                                                                                                    |                                                  |           | P       | ante-<br>bok | Areal (i by).<br>Skyld. | Anmen           |
|---------|----------|-----------|-----------------------------------------------------|----------------------------------------------------------------------------------------------------|--------------------------------------------------|-----------|---------|--------------|-------------------------|-----------------|
|         | 1/2/910  | Phyldd    | eling 1                                             | ulsku                                                                                                    | il d. e.                                         | ha ben    | 2.3. 30 | - 2/6        | uch. 0.26               |                 |
|         |          | 9 Kjole   | gu Pas                                              | mus                                                                                                    | Kuthin                                           | Marne     | 13      |              |                         | adapteter. J. M |
|         |          | giboh h   | immel                                               | for                                                                                                    | 4. 998,65                                        |           | 30      | -2/0         |                         |                 |
| 3882    | 1/12/950 | file for  | marta sta                                           | vous hil                                                                                                    | Knut R. Yew                                      | - a. 1.   | 2m.50,  | -71-         |                         |                 |
| knum    | mer      | lem. / cg | 7<br>Tinglys                                        | ingsda                                                                                                    | ato 2 53 -4                                      | de Par br | 20.000  | -143         |                         | Pantebok        |
| 2/195   | 0        |           | 19/1                                                | 2 1950                                                                                                    |                                                  |           |         |              |                         | A35             |
|         |          |           |                                                     |                                                                                                    |                                                  |           |         |              |                         |                 |
|         |          |           | _                                                   |                                                                                                    |                                                  | _         |         |              |                         |                 |
|         |          |           | Søk                                                 | etter skann                                                                                                    | a pantebøker                                     |           |         |              |                         |                 |
|         |          |           | Oppt                                                | bevaringsste                                                                                                    | d 😡                                              |           |         |              |                         |                 |
|         |          |           |                                                     |                                                                                                    |                                                  |           |         |              |                         |                 |
|         |          |           |                                                     |                                                                                                    |                                                  |           |         |              |                         |                 |
|         |          |           | Arkiv                                               | 0                                                                                                    |                                                  | Ĩ         |         |              |                         |                 |
|         |          |           | Arkiv                                               | 0                                                                                                    |                                                  | ]         |         |              |                         |                 |
|         |          |           | Arkiv<br>Fylke                                      | 4 0<br>9 0                                                                                                    |                                                  | ]         |         |              |                         |                 |
|         |          |           | Arkiv<br>Fylke<br>Komu                              | <ul> <li>✓ ●</li> <li>●</li> <li>●</li> <li>■</li> <li>mune (1947-</li> </ul>                                                                                                    | inndeling) 🛛                                     |           |         |              |                         |                 |
|         |          |           | Arkiv<br>Fylke<br>Komu                              | <ul> <li>✓ O</li> <li>→ O</li> <li>→ mune (1947-<br/>535 Vestnes</li> </ul>                                                                                                    | inndeling) 🕑                                     |           |         |              |                         |                 |
|         |          |           | Arkiv<br>Fylke<br>Komu<br>×1                        | r 0<br>e 0<br>mune (1947-<br>535 Vestnes<br>n år 0                                                                                                    | inndeling) O<br>T.o.m år O                       |           |         |              |                         |                 |
|         |          |           | Arkiv<br>Fylke<br>Kom<br>¥1<br>Fo.m                 | mune (1947-<br>535 Vestnes<br>n år <b>O</b><br>50                                                                                                    | inndeiing) ♥<br>T.o.m år ♥<br>1950               |           |         |              |                         |                 |
|         |          |           | Arkiv<br>Fylke<br>Kom<br>× 1<br>Fo.m<br>195<br>Sted | <ul> <li>P</li> <li>P</li> <li>P&lt;</li></ul> | inndeling) <b>O</b><br>T.o.m år <b>O</b><br>1950 |           |         |              |                         |                 |

## Romsdal sorenskriveri

| Tinglysing, Panteb | øker                 |                            |                                               |             |      |     | • |
|--------------------|----------------------|----------------------------|-----------------------------------------------|-------------|------|-----|---|
| Pantebok nr. A32   | Romsdal<br>sorenskr. | 03.01.1950 -<br>23.03.1950 | Pantebok A. Dagboknr.<br>3/1950-933/1950.     | Første side | Innh | old | 0 |
| Pantebok nr. A33   | Romsdal<br>sorenskr. | 24.03.1950 -<br>20.07.1950 | Pantebok A. Dagboknr.<br>943/1950-2288/1950.  | Første side | Innh | old | 6 |
| Pantebok nr. A34   | Romsdal<br>sorenskr. | 21.07.1950 -<br>06.12.1950 | Pantebok A. Dagboknr.<br>2295/1950-3737/1950. | Første side | Innh | old | 0 |

## Møre og Romsdal

## Romsdal sorenskriveri

1950 - Ordinære panteboksider med tinglysingsdato

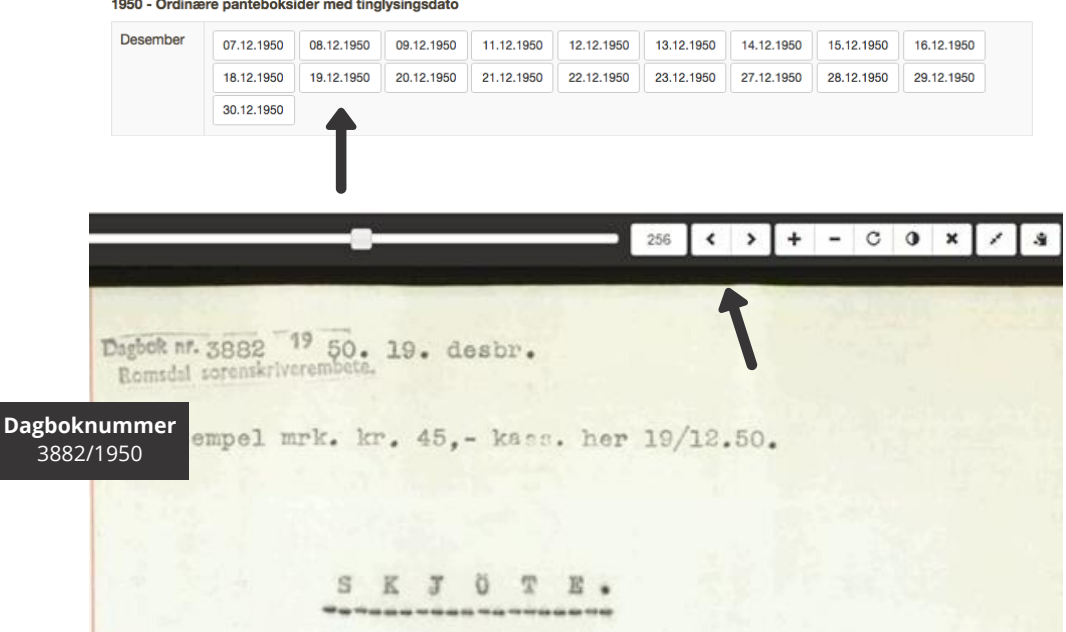